This chapter contains the following sections:

| Adding a Daily Diary              | 6-3  |
|-----------------------------------|------|
| Deleting a Daily Diary            | 6-11 |
| Diary Adjustments                 | 6-12 |
| Generating the Daily Diary Report | 6-14 |

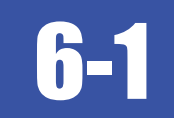

A Daily Diary is used to document pertinent daily contract activities and assess working days. It also incorporates information from Approved Daily Work Report (DWR's) for the corresponding day.

Important: One Daily Diary, per contract, per day shall be completed by the Resident Engineer.

## ADDING A DAILY DIARY

1. Confirm current role is set to NV Crew Office. (Figure 6-1)

| Home 🝷         | Previous     | - | My Pages | - |
|----------------|--------------|---|----------|---|
| Switch Ro      | ole          |   |          |   |
| Andrew Law     | office       | r |          |   |
| NV L2 Estin    | nate Review  |   |          |   |
| NV L3 Estin    | nate Approve |   |          |   |
| NV ReadOn      | ity          |   |          |   |
| Figure 6-1. Cu | urrent Role  |   |          |   |

2. From the Home page, click Contract Progress under the Construction component. (Figure 6-2)

| Change Order                       |    |
|------------------------------------|----|
| Contract Administration            |    |
| Contract Claims                    |    |
| Contract Permits                   |    |
| Contract Progress                  |    |
| Contract Time                      |    |
| Contract Vendor Assets             |    |
| Contractor Evaluation              |    |
| Daily Diary                        |    |
| Daily Work Reports                 |    |
| Daily Work Reports by Contract     |    |
| Meetings                           |    |
| Payment Estimate Accounting        |    |
| Payment Estimate Approval Decision | 15 |
| Payment Estimates                  |    |

3. In the search box, enter the Contract Number, or click Show first 10. (Figure 6-3)

6

4.

## Contracts Progress Overview

| ✓ Contract Progress Overview               |                   |
|--------------------------------------------|-------------------|
| Q Type search criteria or press Enter      | Advanced          |
| No rows found matching criteria.           |                   |
| Enter search criteria above to see results | or Show first 10  |
| Figure 6-3. Contract Progress Overview     |                   |
| Click the Contract number hyperlink. (Fig  | jure 6-4)         |
| Contracts Progress Overview                |                   |
| ✓ Contract Progress Overview               |                   |
| Q DM01 / Advance                           | ed Showing 1 of 1 |

Prime ID

PUR0003792A

Prime Name

**Q** SIERRA NEVADA CONSTRUCTION

Figure 6-4. Contract Progress Overview with Results

€ Micro-surfacing, patching and pedestriar

Description

5. Click the Diaries tab. (Figure 6-5)

Contract

- ?

0 changed

## Contract Progress Summary

| <ul> <li>Contract: 0DM01 - Micro-surfacing</li> </ul> |
|-------------------------------------------------------|
| General                                               |
| Financials                                            |
| Daily Work Reports                                    |
| Diaries                                               |
| Diary Adjustments                                     |
| Payment Estimates                                     |
| Contractors                                           |
| Change Orders                                         |
| Contract Adjustments                                  |
| Item Adjustments                                      |
| Agency Views                                          |
| Mix Designs                                           |
| Weekly Report Of Time Charges                         |
| Figure 6-5. Diaries tab                               |

#### 6. Click Add. (Figure 6-6)

Contract Progress Summary

| ✓ Contract: 0DM01    | - Micro-surfacing, patching and pedestrian improvements | Save 🔻 ?                        |
|----------------------|---------------------------------------------------------|---------------------------------|
| General              |                                                         |                                 |
| Financials           | Q Type search criteria or press Enter Diary Date Sort   |                                 |
| Daily Work Reports   | Add                                                     | 0 marked for deletion 0 changed |
| Diaries              |                                                         |                                 |
| Diary Adjustments    | No rows found matching criteria.                        |                                 |
| Figure 6-6. Daily Di | ary Add button                                          |                                 |

7. Enter the Diary Date, if other than today's date. (Figure 6-7)

6

| Contract: 0DM01 | - Micro-surfacing, patching and pedestrian improv | ements                 | Save 🔻 ? |
|-----------------|---------------------------------------------------|------------------------|----------|
| eneral          | Diary Date *                                      | Remarks                |          |
|                 | 07/29/2019                                        | 0                      |          |
|                 | Author                                            | Federal Project Number |          |
|                 | Q bschober@dot.nv.gov                             |                        |          |
|                 | Schober Benjamin                                  | State Project Number   |          |
|                 | Weather                                           | SPSR-0529(001)         |          |
|                 | -                                                 | Entered Py             |          |
|                 | Low Temperature                                   | Linered by             |          |
|                 | •                                                 |                        |          |
|                 | High Tomporature                                  | Entered Date           |          |
|                 |                                                   |                        |          |
|                 |                                                   | Last Updated By        |          |
|                 | Diary Locked                                      |                        |          |
|                 | No                                                | Last Updated Date      |          |
|                 | Estimate Number                                   |                        |          |
|                 |                                                   | Contractor Working     |          |
|                 |                                                   | No                     |          |
|                 |                                                   | Doumont Est Status     |          |
|                 |                                                   | Payment Est Status     |          |
|                 | Comments                                          |                        |          |
|                 |                                                   |                        | Q        |
|                 | ✓ Remarks                                         |                        |          |
|                 | Туре *                                            | Remark*                |          |
|                 | •                                                 |                        | Q        |
| gure 6-7. Add   | d Daily Diaries Details                           |                        |          |
| ick the Save    | e button. (Figure 6-8)                            |                        |          |
|                 |                                                   |                        |          |

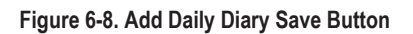

Diary Date \*

07/29/2019

**m** 

9. In the Component Row Action drop-down, select Populate Related DWR Weather. (Figure 6-9)

Remarks

0

F7

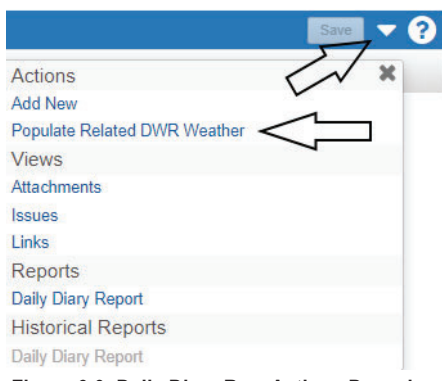

Figure 6-9. Daily Diary Row Actions Drop-down

8.

General

**Note:** This action will bring in the highest High Temperature and the lowest Low Temperature from all DWRs with the same date as the Daily Diary. It will also bring in Weather unless there is a conflict in weather entries on DWRs with the same date. If there is a conflict, the Weather field will remain blank until it is selected by the Daily Diary Author.

10. If there was a Weather conflict, click the drop-down list for Weather and choose from the list. (Figure 6-10)

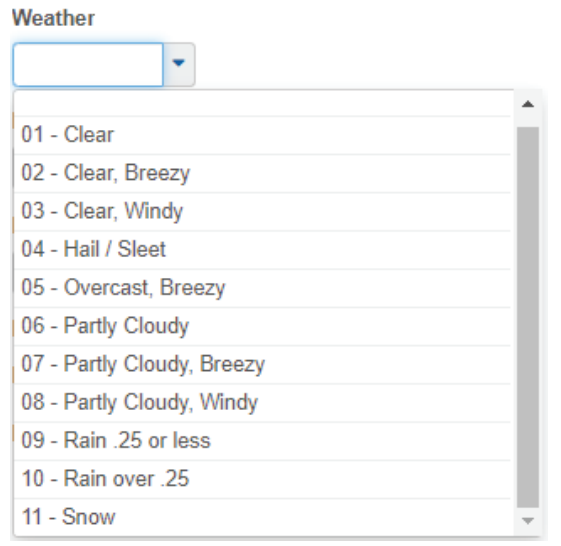

Figure 6-10. Daily Diary Weather Drop-down

11. In the Remarks section, select an appropriate Remark Type from the drop-down, There can be multiple remarks as needed. Be sure to select the most appropriate remark type. (Figure 6-11)

| <ul> <li>Remarks</li> </ul>      |          |   |
|----------------------------------|----------|---|
| Type *                           | Remark * |   |
| •                                |          | Q |
|                                  |          |   |
| 01 - GENERAL                     |          |   |
| 02 - ACCIDENT                    |          |   |
| 03 - ATTENTION                   |          |   |
| 04 - CHANGE ORDER WORK           |          |   |
| 05 - CONVERSATION - CONSTRUCTION |          |   |
| 06 - CONVERSATION - DISTRICT     |          |   |
| 07 - CONVERSATION - HQ           |          |   |
| 08 - PROJECT ISSUES              |          |   |
| 09 - SAFETY VIOLATIONS           |          |   |
| 10 - TRAFFIC CONTROL             | -        |   |

Figure 6-11. Daily Diary Remark Drop-down

12. Click the Save button. (Figure 6-12)

| Add Daily Diary There are unsaved changes |                    |                        | ×                   |  |              |
|-------------------------------------------|--------------------|------------------------|---------------------|--|--------------|
| ✓ Contract: 0DM                           | 01 - Micro-surfaci | ing, patching and pede | strian improvements |  | Save 🔽 ?     |
| General                                   | Diary Date *       |                        | Remarks             |  | 5.           |
|                                           | 07/29/2019         | <b>m</b>               | 0                   |  | $\checkmark$ |

Figure 6-12. Add Daily Diary Save Button

6

13. Complete all tabs as appropriate. (Figure 6-13)

| General        |
|----------------|
| DWRs           |
| DWR Remarks    |
| Contract Times |

Figure 6-13. Daily Diaries Detail Tabs

a. DWRs: Confirm all DWRs that need to be included for this Diary are Approved. (Figure 6-14)

| Contract Daily Diar    | y Summary                      |                 |                         |            |            |                                 |
|------------------------|--------------------------------|-----------------|-------------------------|------------|------------|---------------------------------|
| ✓ Contract: 0DM01 - M  | icro-surfacing, patching and p | edestrian impro | vements                 |            |            | Save 🔻 ?                        |
| Diary Date: 07/29/2019 | Author: bschober@dot.nv.gov    |                 |                         |            |            |                                 |
| General                |                                |                 |                         | DWR Status |            |                                 |
| DWRs                   | Q Type search criteria or pre  | ss Enter 🥭 🕴    | Advanced Showing 2 of 2 | No Filter  | -          |                                 |
| DWR Remarks            |                                |                 |                         |            |            | 0 marked for deletion 0 changed |
| Contract Times         | Inspector                      | Sequence        | Estimate                | Number     | DWR Status | -                               |
|                        | bschober@dot.nv.gov - Benj     | 1               |                         |            | Draft      |                                 |
|                        | Weather                        | Lo              | ow Temp                 | High Tem   | p          | Rainfall                        |
|                        | 01 - Clear                     |                 | 72                      |            | 95         |                                 |
|                        | KMcDaniel2@dot.nv.gov - Ki     | 1               |                         |            | Approved   | •                               |
|                        | 01 - Clear                     |                 | 72                      |            | 95         |                                 |

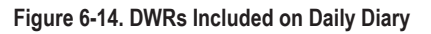

- b. **DWR Remarks:** Add and Review DWR Remarks from all Approved Inspector DWRs with the same date as the Daily Diary. (Figure 6-15 through 6-18)
  - i. To add the Inspector's DWR Remarks, click Select DWR Remarks. (Figure 6-15)

| Contract Daily Dia     | ary Summary                                                     |                        |
|------------------------|-----------------------------------------------------------------|------------------------|
| Contract: 0DM01 -      | Micro-surfacing, patching and pedestrian improvements           | Save 🤝 🏹               |
| Diary Date: 07/29/2019 | Author: bschober@dot.nv.gov                                     |                        |
| General                |                                                                 |                        |
| DWRs                   | Q Type search criteria or press Enter 🥒 Advanced Showing 1 of 1 |                        |
| DWR Remarks            | Select DWR Remarks                                              | 0 changed Collapse All |
| Contract Times         | Inspector Sequence Remarks Count                                | •                      |
|                        | bschober@dot.nv.gov - B 1 0                                     |                        |

Figure 6-15. Select DWR Remarks button

ii. Select the Remarks and then click Add DWR Remarks to Daily Diary. (Figure 6-16)

iii.

| Select DWR Remarks                        |                             |                            |               |                             | ×                          |
|-------------------------------------------|-----------------------------|----------------------------|---------------|-----------------------------|----------------------------|
|                                           |                             |                            | Inspector     |                             |                            |
| Q Type search criteria or p               | oress Enter 🥒 Advance       | ed Showing 3 of 3          | No Filter     | -                           |                            |
| Select: All None                          |                             |                            |               |                             | 2 selected                 |
| Inspector                                 | Seq Num                     | Туре                       |               | Remark                      |                            |
| ✓ bschober@dot.nv.gov -                   | - Benj 1                    | 02 - ACCIE                 | DENT          | Large boulder came free     | and struck an NDOT truck.  |
| bschober@dot.nv.gov - Benj 1 12 - WEATHER |                             | High winds slowed progess. |               |                             |                            |
| <ul> <li>bschober@dot.nv.gov -</li> </ul> | - Benj 1                    | 10 - TRAFFIC CONTROL       |               | Due to the boulder, lane of | closures extended 2 hours. |
| Figure 6-16. Select ar                    | nd Apply DWR Rema           | r <b>ks</b><br>Remarks (F  | iaure 6-17    |                             |                            |
|                                           |                             |                            | igaio o Ti    | /                           |                            |
| Contract Daily Diary                      | Summary                     |                            |               |                             |                            |
| <ul> <li>Contract: 0DM01 - Mic</li> </ul> | cro-surfacing, patching a   | nd pedestrian imp          | provements    |                             | Save                       |
| Diary Date: 07/29/2019                    | Author: bschober@dot.nv.    | gov                        |               |                             |                            |
| General                                   | Q Type search criteria or p | oress Enter 🥒              | Advanced Show | ing 1 of 1                  |                            |

 DWR Remarks
 Select DWR Remarks...
 0 changed
 Expand All

 Contract Times
 Inspector
 Sequence
 Remarks Count

 bschober@dot.nv.gov - Bt
 1
 2

Figure 6-17. Chevron to Expand DWR Remarks

iv. Review attached Remarks. Click the Large Text Field Expand icon to see the entire Remark. (Figure 6-18)

| Contract Daily Dia             | ry Summary                                   |                   |                         |  |
|--------------------------------|----------------------------------------------|-------------------|-------------------------|--|
| ✓ Contract: 0DM01 - I          | Micro-surfacing, patching                    | and pedestrian ir | nprovements             |  |
| Diary Date: 07/29/2019         | Author: bschober@dot.nv                      | .gov              |                         |  |
| General<br>DWRs<br>DWR Remarks | Q Type search criteria or Select DWR Remarks | press Enter 🥒     | Advanced Showing 1 of 1 |  |
| Contract Times                 | ✓ Inspector<br>bschober@dot.nv.gov -         | Sequence          | Remarks Count           |  |
|                                | Туре                                         | Remark            |                         |  |

Figure 6-18. Expanded DWR Remarks

02 - ACCIDENT

10 - TRAFFIC CONTROL

c. Contract Times: AWP tracks only Main Site Times for "Working Days". An Original Time Charge of one day is required for each working day, in order to track the amount of time that the Contractor worked on a contract.

Q Large boulder came free and struck an NDOT truck

Q Due to the boulder, lane closures extended 2 hours.

Complete all pertinent information for a Working Day (00 AT) Site Time. (Figure 6-19)

?

0 changed Expand All

6

- Original Time Charged: The only valid entries for this field are 1 or 0. This field is required if you want to charge a day to a Working Day contract.
- Contractor Working: Check if the Prime Contractor worked that day.
- Controlling Operation: Enter the controlling operation for day being charged.
- Delay Reason: Enter the reason for the delay if the contractor is off schedule.
- Comments: Explain why a day was not charged or any other appropriate comments.

**Note:** Completion Date (00 CD) and the Clean Up (00 Clean) Site Times will not have records in the Contract Times tab. **These Site Times still require a Daily Diary to be completed each day to document the status of the contract.** 

| Contract: ODMOT-       | wicro-surracing, patering | and pedestnaminproverne | anto    |               |                             | Jave    |
|------------------------|---------------------------|-------------------------|---------|---------------|-----------------------------|---------|
| Diary Date: 07/29/2019 | Author: bschober@dot.n    | iv.gov                  |         |               |                             |         |
| General                | (mail)                    |                         |         |               |                             |         |
| DWRs                   | Q Type search criteria o  | r press Enter 🥒 Advance | Showing | 1 of 1        |                             |         |
| DWR Remarks            |                           |                         |         |               |                             | 1 chang |
| Contract Times         | Time ID                   | Original Time Chrg      | Adj Tir | me Chrg       | Curr Time Units C           | •       |
|                        | 00 AT                     | 1.00                    |         |               |                             |         |
|                        | Time Descr                |                         | Main    | Time Unit     | Time Type                   |         |
|                        | 45 Working Days           |                         | Yes     | Days          | Available Time              |         |
|                        | Time ID                   |                         |         | Original Time | Charged 🔻                   |         |
|                        | 00 AT                     |                         |         | 1             | .00                         |         |
|                        | Contractor Working        |                         |         | Adjusted Time | Charged                     |         |
|                        |                           |                         |         |               | o de la constante 🗮 a forma |         |
|                        | Controlling Operation     |                         |         | ohaan in Ta   | - 01                        |         |
|                        | Removed All Fence         |                         |         | Change in Tim | e charged                   |         |
|                        | Removed Air Fence.        |                         | Q       |               |                             |         |
|                        | Delay Reason 🔻            |                         |         |               |                             |         |
|                        |                           |                         | Q       |               |                             |         |
|                        | Comments 🔻                |                         |         |               |                             |         |
|                        | Normal working day.       |                         |         |               |                             | Q       |
|                        | Up to 256 characters      |                         |         |               |                             |         |
| Figure 6-10 Daily      | Diary Contract Time       | ю.                      |         |               |                             |         |
| rigule 0-15. Dally     | Diary Contract Time       |                         |         |               |                             |         |
| ick the Save buttor    | n. (Figure 6-20)          |                         |         |               |                             |         |
|                        |                           |                         |         |               |                             |         |
| ontract Daily Diarv    | Summ There are unsav      | ed changes.             |         |               | ×                           |         |

| Contract: UDMU1 -      | vicro-surracing, patching and pedestrian improvements | Save |
|------------------------|-------------------------------------------------------|------|
| Diary Date: 07/29/2019 | Author: bschober@dot.nv.gov                           |      |
| Figure 6-20. Daily D   | iary Save Button                                      |      |

**Note:** The Daily Diary can be edited or deleted until it is included in a payment estimate. When it is included in a payment estimate, the Diary becomes Locked.

## **DELETING A DAILY DIARY**

1. Under Contract Progress Summary, click the Diaries tab. (Figure 6-21)

| Contract Progress Summary          |    |
|------------------------------------|----|
| ✓ Contract: 0DM01 - Micro-surfacin | ıg |
| General                            |    |
| Financials                         |    |
| Daily Work Reports                 |    |
| Diaries                            |    |
| Diary Adjustments                  |    |
| Payment Estimates                  |    |
| Contractors                        |    |
| Change Orders                      |    |
| Contract Adjustments               |    |
| Item Adjustments                   |    |
| Agency Views                       |    |
| Mix Designs                        |    |
| Weekly Report Of Time Charges      |    |

2. Click the Diary row action button. (Figure 6-22)

Contract Progress Summary

| ✓ Contract: 0DM01 - N | Aicro-surfacing, patching and pe  | edestrian improve | ements                       | s                     | ave 🔻 ?   |
|-----------------------|-----------------------------------|-------------------|------------------------------|-----------------------|-----------|
| General               |                                   |                   |                              |                       |           |
| Financials            | Q Type search criteria or press E | Enter 🥒 Dian      | / Date Sort   Showing 1 of 1 |                       | $\square$ |
| Daily Work Reports    | Add                               |                   |                              | 0 marked for deletion | changed   |
| Diaries               |                                   |                   |                              |                       | N         |
| Diss. A divetes ante  | Diary Date Author                 | Locked            | Remarks                      | Estimate Number       | •         |
| Diary Adjustments     | 07/29/2019 bschober@dot.nv.go     | v - No            | 0                            |                       |           |
|                       |                                   |                   |                              |                       |           |

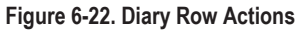

3. Click Delete. (Figure 6-23)

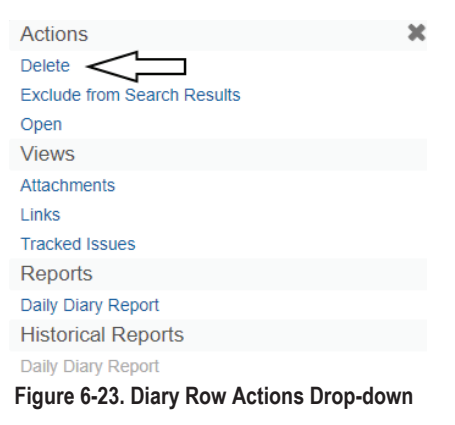

4. Click the Save button. (Figure 6-24)

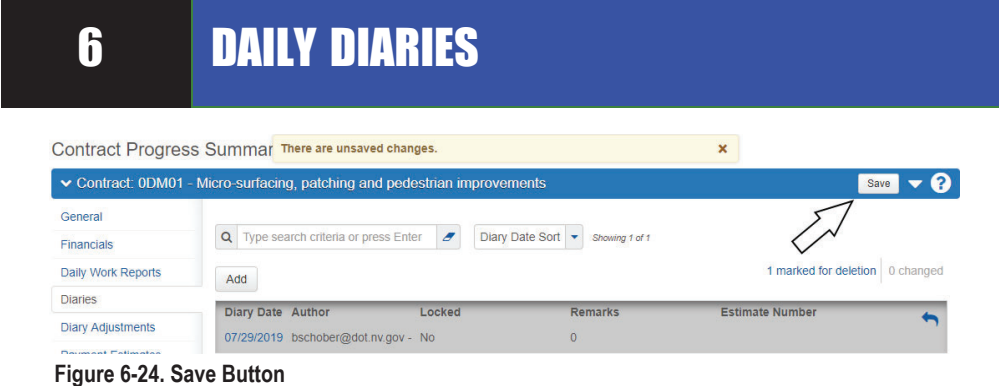

## **DIARY ADJUSTMENTS**

A Working Days (00 AT) Site Time Daily Diary record can be adjusted AFTER a pay estimate has been approved.

1. Select the Diary Adjustments tab. (Figure 6-25)

**Contract Progress** 

| Contract: 0DM01 -                |
|----------------------------------|
| General                          |
| Financials                       |
| Daily Work Reports               |
| Diaries                          |
| Diary Adjustments                |
| Payment Estimates                |
| Contractors                      |
| Change Orders                    |
| Contract Adjustments             |
| Item Adjustments                 |
| Agency Views                     |
| Mix Designs                      |
| Weekly Report Of Time<br>Charges |

Figure 6-25. Contract Progress Summary, Diary Adjustments tab

2. Click the Select Diary Contract Time Charges button. (Figure 6-26)

#### **Contract Progress Summary**

| ✓ Contract: 0DM01  | - Micro-surfacing, patching and pedestrian improvements                                                                                                    | Save 🔻 ?                        |
|--------------------|----------------------------------------------------------------------------------------------------|---------------------------------|
| General            |                                                                                                    |                                 |
| Financials         | Q         Type search criteria or press Enter         Image: Comparison of the press enter in the press enter in the press e |                                 |
| Daily Work Reports | Select Diary Contract Time Charges                                                                                                    | 0 marked for deletion 0 changed |
| Diaries            | No rows found matching criteria                                                                                                    |                                 |
| Diary Adjustments  | ······································                                                                                                    |                                 |
| Payment Estimates  |                                                                                                    |                                 |

#### Figure 6-26. Select Diary Contract Time Charges button

3. Select the Diary to be adjusted and then click the Add to Diary Adjustments button. (Figure 6-27)

| Select Diary Contract Time Charges |                                            |                    | \$              |                    |
|------------------------------------|--------------------------------------------|--------------------|-----------------|--------------------|
| Q Type sea                         | arch criteria or press Enter<br>: All None | Advanced Showing : | t of f l        | 1 selected         |
| Diary D                            | late                                       | Time ID            | Time Descr      | Original Time Chrg |
| <ul><li>07/29/2</li></ul>          | 019                                        | 00 AT              | 45 Working Days | 1.00               |

Figure 6-27. Select Diary Contract Time Charges

4. Update the Current Time Charge field and enter appropriate Comments (Figure 6-28). To decrease the amount of time charged, enter 0.00 in the Current Time Charge field. To increase the time charged, enter 1.00 in the Current Time Charge field.

6

| Q Type search crite  | ria or press Enter 🧧 🕴 | Advanced      |                |                   | ~              |
|----------------------|------------------------|---------------|----------------|-------------------|----------------|
| Select Diary Contrac | t Time Charges         |               |                | 0 marked for dele | tion 0 changed |
| Time ID              | Time Descr             | Diary Date    | Comm           | ents              | ×              |
| 00 AT                | 45 Working Days        | 07/29/2019    | Time cl        | harged in error   |                |
| Previous Time C      | h Current Time Cha     | Modified Date | Main           | Pay Est Num       |                |
| 1.00                 | 0.00                   |               | Yes            |                   |                |
| Diary Date           |                        | т             | ime ID         |                   |                |
| 07/29/2019           |                        | 0             | 0 AT           |                   |                |
| Current Time Charg   | le * 💌                 | Т             | ime Descriptio | on                |                |
| 0.00                 |                        | 4             | 5 Working Days | 3                 |                |
| Previous Time Char   | ge                     | Т             | ime Unit       |                   |                |
| 1.00                 |                        | D             | ays            |                   |                |
| Comments * 🔻         |                        | 0             | riginal Numbe  | er of Time Units  |                |
| Enter details of tim | ne adjustment here.    | ۹ 4           | 5.00           |                   |                |
| Marillord Do         |                        | С             | urrent Numbe   | r of Time Units   |                |
| modified By          |                        | 4             | 5.00           |                   |                |

#### Figure 6-28. Daily Diary Adjustment Details

### 5. Click the Save button. (Figure 6-29)

| Contract Progres   | ss Summa There       | are unsaved changes.    |                  | ×                     |                               |
|--------------------|----------------------|-------------------------|------------------|-----------------------|-------------------------------|
| ✓ Contract: 0DM01  | - Micro-surfacing, p | patching and pedesti    | ian improvements |                       | Save 🔻 ?                      |
| General            |                      |                         |                  |                       | $\geq$                        |
| Financials         | Q Type search        | criteria or press Enter | Advanced         |                       |                               |
| Daily Work Reports | Select Diary Cor     | ntract Time Charges     |                  | 0                     | marked for deletion 0 changed |
| Diaries            | Time ID              | Time Descr              | Diary Date       | Comments              | ×                             |
| Diary Adjustments  | 🗸 00 AT              | 45 Working Days         | 07/29/2019       | Time charged in error |                               |

Figure 6-29. Daily Diary Adjustments Save Button.

## **GENERATING THE DAILY DIARY REPORT**

The Daily Report can be generated at any point.

1. Under Contract Progress Summary, click the Diaries tab. (Figure 6-30)

Contract Progress Summary

| ✓ Contract: 0DM01 - Micro-surfacing |
|-------------------------------------|
| General                             |
| Financials                          |
| Daily Work Reports                  |
| Diaries                             |
| Diary Adjustments                   |
| Payment Estimates                   |
| Contractors                         |
| Change Orders                       |
| Contract Adjustments                |
| Item Adjustments                    |
| Agency Views                        |
| Mix Designs                         |
| Weekly Report Of Time Charges       |

2. Click the Daily Diary Row Actions drop-down on the Daily Diary and click Daily Diary Report. (Figure 6-31)

Contract Progress Summary

| ✓ Contract: 0TM01  | - Micro-surfacing, patching and pedestrian   | improvements Save               |
|--------------------|----------------------------------------------|---------------------------------|
| General            |                                              |                                 |
| Financials         | <b>Q</b> Type search criteria or press Enter | Advanced Showing 1 of 1         |
| Daily Work Reports | Add                                          | 0 marked for deletion 0 changed |
| Diaries            | Diary Date Author Locked                     | Remarks <b>T</b>                |
| Diary Adjustments  | 07/29/2019 bschober@dot.nv.gc No             | Actions                         |
| Payment Estimates  | Estimate Number                              | Delete                          |
| Contractors        |                                              | Exclude from Search Results     |
| Change Orders      |                                              | Open                            |
|                    |                                              | Views                           |
| Contract           |                                              | Attachments                     |
| Aujustments        |                                              | Links                           |
| Item Adjustments   |                                              | Tracked Issues                  |
| Agency Views       |                                              | Reports                         |
| Mix Designs        |                                              | Daily Diary Report              |
|                    |                                              | Historical Reports              |

Figure 6-31. Select DWR Report

3. Accept all Default values in the Generate Report - Daily Diary Report window and click the Execute button. (Figure 6-32)

#### Generate Report

6

4.

| ✓ Generate Report - Daily Diary Report                                                                                                    | Execute 🗸 💎 🕐                                                                |         |
|----------------------------------------------------------------------------------------------------|------------------------------------------------------------------------------|---------|
| Settings Output Options 🔹                                                                                                    | ∧ + →                                                                        |         |
| 4 of 5                                                                                                    |                                                                              |         |
| Output Type                                                                                                    | Report Layout Source                                                         |         |
| Generate as PDF                                                                                                    | O Base                                                                       |         |
| Download PDF                                                                                                    | Custom                                                                       |         |
| Generate as HTML                                                                                                    | Test                                                                         |         |
| Generate Available Data Output                                                                                                    |                                                                              |         |
|                                                                                                    |                                                                              |         |
| Figure 6-32. Generate Daily Diary Report                                                                                                    |                                                                              |         |
|                                                                                                    |                                                                              |         |
| The Daily Diary Report opens in a new browser wind                                                                                                    | dow. (Figure 6-33)                                                           |         |
| 🔹 Construction Stockpile Summa 🗙 📴 Generate Report   AASHTOV                                                                                           | War × 🔇 Generate ×                                                           | ×       |
| $\leftarrow \rightarrow \mathcal{O} \land \land \land \land \land \land \land \land \land \land \land \land \land \land \land \land \land \land \land$ | urtConstration/Constrato/Cuid=077a8baf 2 9 🛧 🔳 0                             |         |
|                                                                                                    |                                                                              |         |
| 🏥 Apps ▶ Bing 🏹 Google Maps 🐱 Wells Fargo 🎶 WCCU                                                                                                    | J 💆 DS 🎦 CL 🎦 TRT Preview 🛛 💦 Other bo                                       | okmarks |
|                                                                                                    |                                                                              |         |
|                                                                                                    |                                                                              |         |
|                                                                                                    |                                                                              |         |
|                                                                                                    |                                                                              |         |
|                                                                                                    |                                                                              |         |
| Nevada Depar                                                                                                    | rtment of Transportation                                                     |         |
|                                                                                                    | 08/25/2019 2:20:56 PM                                                        |         |
| Dai                                                                                                    | ily Diary Report                                                             |         |
| Contract: 0TM01, Micro-surfacing, patching and pedestrian improvement                                                                                  | ts Resident Engineer: Control Script failed for control<br>Label152, Source= |         |
| Prime Contractor: Q&D CONSTRUCTION INC                                                                                                    | Contractor Working: Yes                                                      |         |
| Diary Date: 07/29/2019 Day of Week: Monday Author: Ber                                                                                                 | njamin Schober Time Type: Completion Date                                    |         |
| Diary Lock Ind: No Revision Date: 08/23/2019 Entered By: Krist                                                                                         | isten McDaniel Original Completion Date 10/31/2019                           |         |
| Estimate Number: Revised By: Kris                                                                                                    | isten McDaniel Current Completion Date 10/31/2019                            |         |
| Weather: Clear Low Temp: 70                                                                                                    | High Temp: 99                                                                |         |
| Location:                                                                                                    |                                                                              |         |
| Contract Times                                                                                                    | 2                                                                            |         |
| Contract Contract Time Time                                                                                                    | Contractor Hours Hours Work Start Work Stop                                  |         |
| Time Description Charged Controlling Operation Del                                                                                                    | lay Reason Working Worked Available Time Time                                |         |
| 00 AT 45 Working<br>Days                                                                                                    | No                                                                           |         |

5. At this point the Daily Diary Report can be printed to a PDF file, following the browser print options. If a PDF copy is not needed, close the browser tab to delete the report.

6. Click the Previous button to return back to the Daily Diary list. (Figure 6-34)

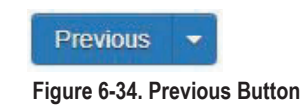

6-16

Figure 6-33. DWR Report